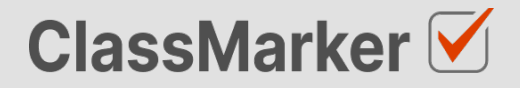

# Import Long Answer Survey Questions with CSV

User Guide

This guide will take you through the correct format to use for importing long answer survey questions on ClassMarker.com

## Import long answer survey questions with CSV - Key considerations

- Maximum 50 Questions per import file.
- When uploading your import file, questions are displayed for accuracy checking before saving to your account.
- Import files must be saved as .CSV comma separate format, with UTF-8 character encoding (See below).

#### Let's get started

- 1. Download a sample CSV file from: https://www.classmarker.com/docs/importquestions/classmarker-long-answer-survey-question-typetemplate.csv
- 2. Fill in your Questions and Settings into the correct columns using the below format.

**TIP**: If you have Questions in a separate excel file, you can copy columns of Questions directly into your ClassMarker Import file.

#### **Sample question**

Please describe in detail your overall experience with our product, including any specific features you find valuable or areas where you think we could improve.

#### **Columns titles and row values**

The first **row** in your CSV file will always indicate the **type of question** you are importing, followed by **column titles**. To allow ClassMarker to understand which **question type** is being uploaded:-

| Cell A1 always indicates the question type.                       | Question type: grammar |
|-------------------------------------------------------------------|------------------------|
| Column A will then repeat the question type for each Question row | grammar                |

#### Key: Required Columns, Optional Columns

| 1 | A                                   | В               | С                       | D                                                                                                    |
|---|-------------------------------------|-----------------|-------------------------|----------------------------------------------------------------------------------------------------|
| 1 | Question type:<br>longanswer-survey | Parent category | Category                | Question                                                                                                    |
| 2 | longanswer-survey                   | Research        | Product<br>improvements | Please describe in detail your overall experience with<br>our product, including any specific features you find<br>valuable or areas where you think we could improve. |

| Column | Column title                        | Question rows values                                                                                                    | Description                                   |
|--------|-------------------------------------|----------------------------------------------------------------------------------------------------|-----------------------------------------------|
| Α      | Question Type:<br>longanswer-survey | longanswer-survey                                                                                                    | Always indicates the question type.           |
| в      | Parent category                     | Name of your parent category                                                                                                    | Create these in ClassMarker before uploading. |
| С      | Category                            | Name of your category                                                                                                    | Create these in ClassMarker before uploading. |
| D      | Question                            | Please describe in detail your<br>overall experience with our product,<br>including any specific features you<br>find valuable or areas where you<br>think we could improve. | Your question text                            |

NB: Leave All Column titles in place.

### Saving import files as CSV / UFT-8 format

| Import         |         |               |             |                   |          |
|----------------|---------|---------------|-------------|-------------------|----------|
| Character set: | Unicod  | e (UTF-8)     | \$          |                   |          |
| Language:      | English | English (USA) |             |                   |          |
| From row:      | 1       |               |             |                   |          |
| Separator Opti | ons     |               |             |                   |          |
| Fixed width    |         |               | • Fixed wic | lth               |          |
| 🗌 Tab 🗸        | Comma   | Semicolon     | Space       | Other             |          |
| Merge del      | imiters | Trim spaces   |             | String delimiter: | <b>"</b> |

- 1. Save your file as a .csv file
  - a. IMPORTANT: You must insure the Character set encoding is UTF-8 (See image above)
  - b. Otherwise, single quotes, double quotes, dashes and other characters that are created in Microsoft documents may not display correctly due to incorrect character set encoding. For example you may see:
    - · Iõm, Instead of I'm OR
    - I♦m, Instead of I'm
  - c. If you see these invalid characters in your CSV file re save your files in UFT-8 Format, or upload your question and edit questions in ClassMarker to replace the correct characters.
- 2. Save with comma separated format
- 3. Save with double quote string delimiters

#### Import your CSV file to ClassMarker.com

See instructions on how to upload your CSV question import files here: <u>https://www.classmarker.com/online-testing/manual/#importquestions</u>